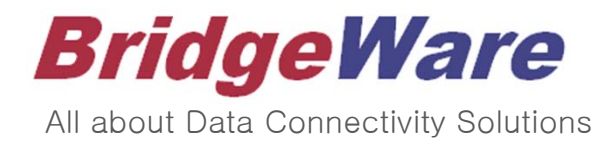

## How to use KepSeverEX for Mitsubishi PLC

### 브릿지웨어

www.opchub.com / www.bridgeware.kr

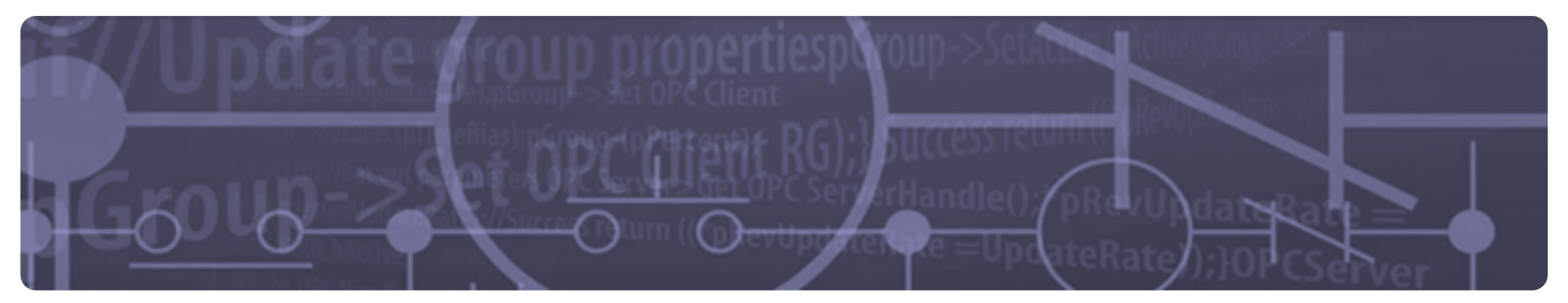

# 1. PROGRAM 설치 2. PROGRAM 설정

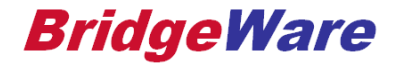

## Mitsubishi Driver 설치 – 관리자 권한

| Name                       | Date modified              | 5120       |
|----------------------------|----------------------------|------------|
| KEPServerEX-6.7.1046.0.exe |                            | 521,623 KB |
|                            | Open                       | 2,386 KB   |
|                            | 😌 Run as administrator     |            |
|                            | Troubleshoot compatibility |            |
|                            | Pin to Start               |            |
|                            | Share with >               |            |
|                            | Pin to taskbar             |            |
|                            | Restore previous versions  |            |
|                            | Send to >                  |            |
|                            | Cut                        |            |
|                            | Сору                       |            |
|                            | Paste                      |            |
|                            | Create shortcut            |            |
|                            | Delete                     |            |
|                            | Rename                     |            |
|                            | Properties                 |            |

• `관리자 권한 (Administrator right)' 으로 설치

- ① 설치 파일을 선택한 상태에서
- ② 오른쪽 마우스버튼 클릭
- ③ "관리자 권한으로 설치" 선택
- 이후 과정은 기본 (Default)설정으로 계속 설치 진행
  - Vertical suite 단계까지 : Typical 선택

#### **BridgeWare**

## Driver 설치 – Mitsubishi Driver Suite

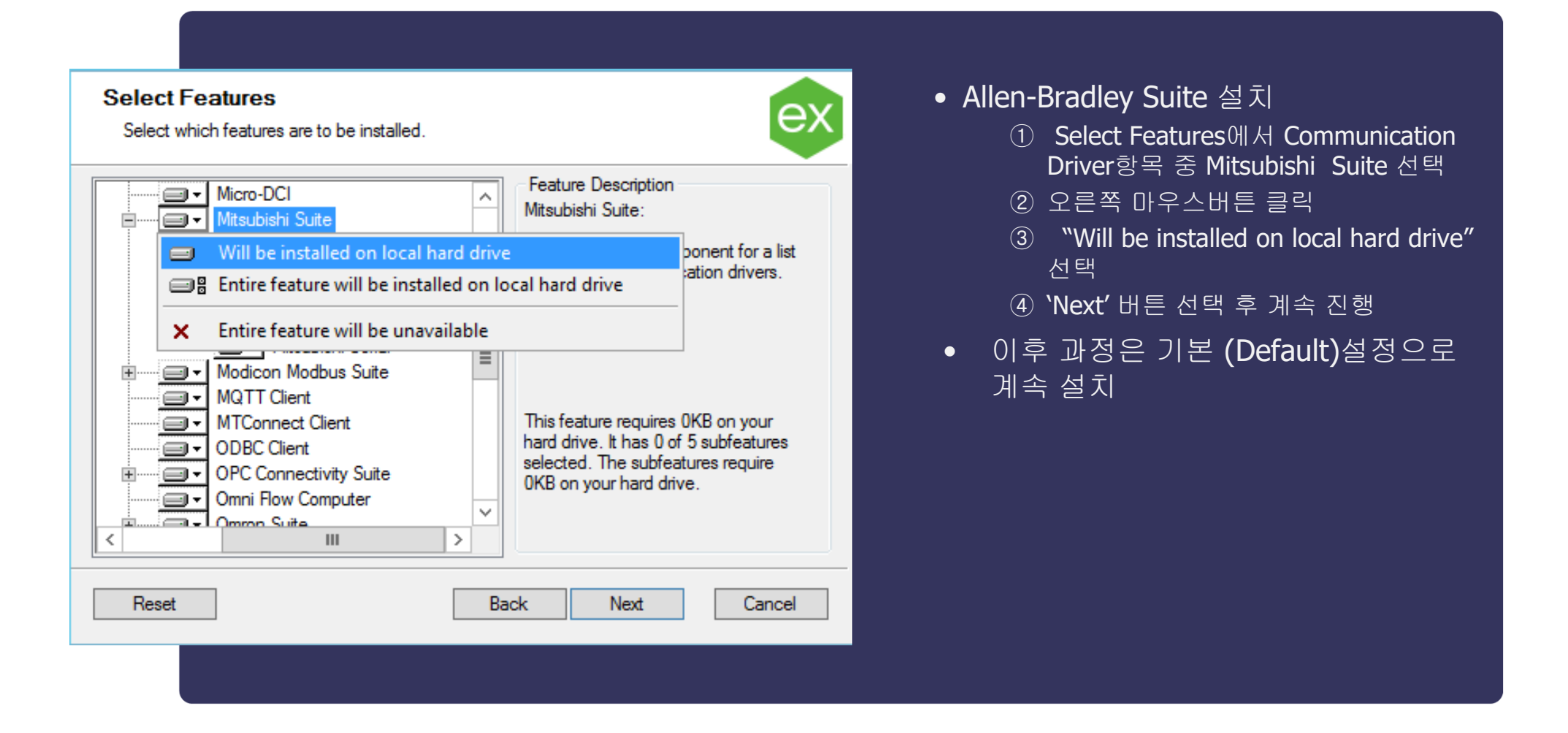

www.opchub.com

#### **BridgeWare**

## Driver 설치 – User Manager Credentials

| KEPServerEX 6 Setup     -     ×       User Manager Credentials     Set password for the Administrator account     EX                                                                                                  | <ul> <li>User Manager Credentials         <ol> <li>Skip setting a password at this time'<br/>체크박스 선택</li> </ol> </li> </ul> |
|----------------------------------------------------------------------------------------------------|----------------------------------------------------------------------------------------------------|
| It is recommended that the password be at least 14 characters in length and include a mix of uppercase and lowercase letters, numbers, and special characters. Avoid well-known, easily guessed, or common passwords. | ② Next 버튼 클릭하여 설치 완료.                                                                                                    |
| Skip setting a password at this time                                                                                                    |                                                                                                    |
|                                                                                                    |                                                                                                    |
|                                                                                                    |                                                                                                    |
| Back Next Cancel                                                                                                    |                                                                                                    |

#### **BridgeWare**

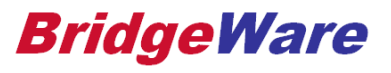

## 1. PROGRAM 설치 2. PROGRAM 설정

## Siemens Driver 설정 – KepServerEX Configuration

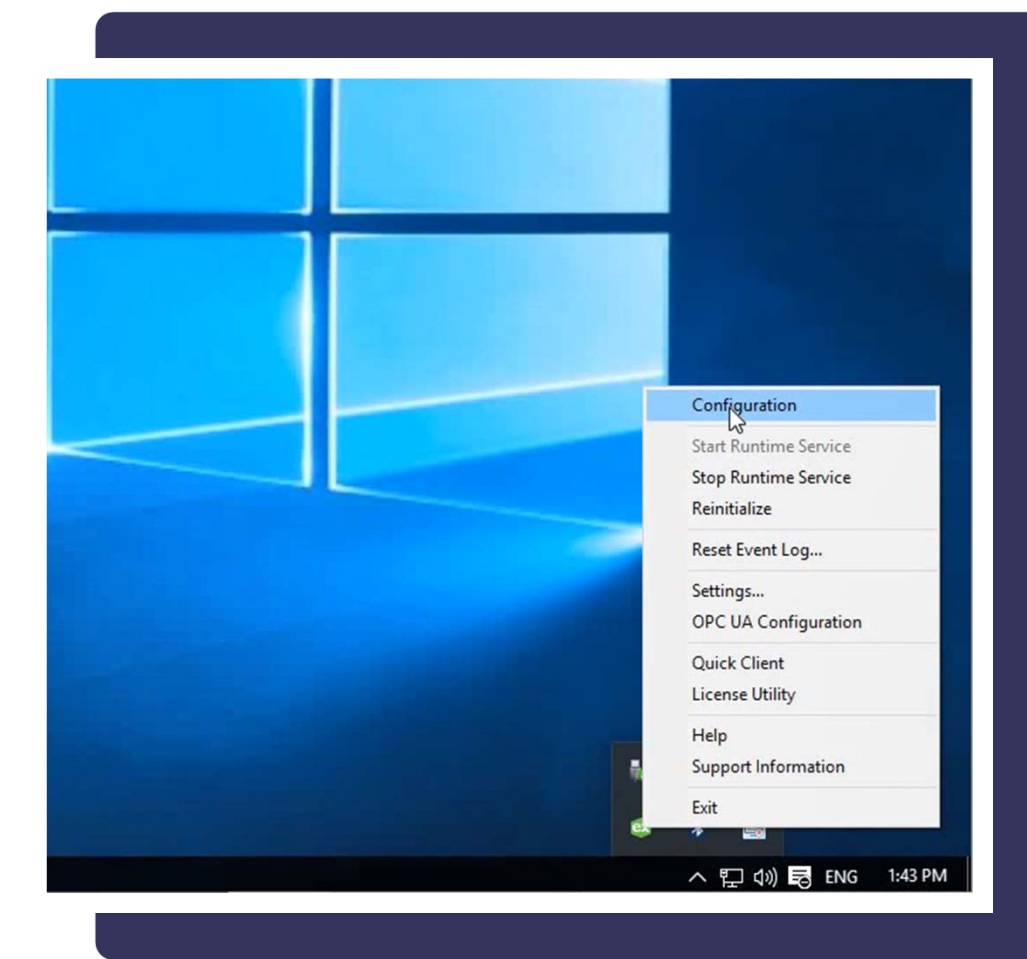

- Driver 설치가 완료되면 KepServerEX Administration이 Service로 등록되며, System Tray의 아이콘을 통해 억세스할 수 있다.
- Driver의 설정은 KepServerEX의
   'Configuration'어플리케이션을 통해 구 성한다
  - 1 시스템 트레이의
     아이콘을 선 택한 후 오른쪽 마우스 버튼 클릭
  - ② 'Configuration' 메뉴 실행

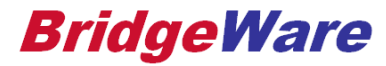

## Driver 설정 – 새 프로젝트 파일 생성

| ex.  | KEPServerEX 6 Configuration [Co | onnected to Runtime] |                         | ● 새 프루젠트 파잌 생성                        |
|------|---------------------------------|----------------------|-------------------------|---------------------------------------|
| File | Edit View Tools Runtime         | Help                 |                         | · 데 프 ㅋ 프 퍼 곧 ㅎㅎㅎ                     |
|      | New Ctrl+N                      | 1                    |                         | : File 베뉴의 New 영영 설행                  |
|      | Open Ctrl+O                     |                      | Channel Name /          | · · · · · · · · · · · · · · · · · · · |
|      | Save Ctrl+S                     |                      | Click to add a channel. |                                       |
|      | Save As F12                     |                      |                         |                                       |
|      | Import CSV                      |                      |                         |                                       |
|      | Export CSV                      |                      |                         |                                       |
|      | Empty File List                 |                      |                         |                                       |
|      | Exit                            |                      |                         |                                       |
| -    |                                 | ,                    |                         |                                       |
|      |                                 |                      |                         |                                       |
|      |                                 |                      |                         |                                       |
|      |                                 |                      |                         |                                       |
|      |                                 |                      |                         |                                       |
|      |                                 |                      |                         |                                       |

#### **BridgeWare**

## Driver 설정 – Channel 추가

| <ul> <li>KEPServerEX 6 Configuration [Connected to Runtime</li> <li>File Edit View Tools Runtime Help</li> <li>Edit View Tools Runtime Help</li> <li>Project</li> <li>Connectivity</li> <li>Click to add a channel.</li> </ul>                                                                                                    | 2] 1<br>REC<br>Channel Name<br>Channel.                                                                                                    | <ul> <li>Channel 추가         <ol> <li>'click to add a channel' 텍스트를 클릭<br/>하면 서버 리스트 화면이 표시.</li> <li>연결하고자 하는 서버 항목을 선택한<br/>후 Next 버튼을 클릭.</li> </ol> </li> </ul> |
|----------------------------------------------------------------------------------------------------|----------------------------------------------------------------------------------------------------|----------------------------------------------------------------------------------------------------|
| Add Channel<br>Select the type of chan<br>Select the type of chan<br>ABB Totalflow<br>Keyence KV Ethemet<br>KraussMaffei MC4 Ethe<br>Lufkin Modbus Serial<br>Memory Based<br>Mettler Toledo Serial<br>Micro DCI<br>Mitsubishi Ethemet<br>Mitsubishi Ethemet<br>Mitsubishi FX<br>Mitsubishi FX<br>Mitsubishi Serial<br>Modbus ASCII Serial<br>Modbus Slave RTU Serial<br>Modbus Slave RTU Serial<br>Modbus Sl | Wizard nel to be created: 2 emet et Control Control Co | 3 ≝ or ≕ Channel 8 ≣ ध ਖ<br>3<br>                                                                                                    |

#### **BridgeWare**

## Driver 설정 – Channel : Network adapter 설정

| <ul> <li>✔ Add Channel Wizard</li> <li>Specify the name of a network adapter to bind or allow the OS to select the default.</li> <li>Network Adapter:</li> <li>Default</li> </ul> | <ul> <li>Channel 설정 – Network adapter</li> <li>: PLC와 통신할 네트워크 어댑터를 리스<br/>트 내에서 지정</li> <li>이후 과정은 디폴트로 설치 진행</li> </ul> |
|----------------------------------------------------------------------------------------------------|----------------------------------------------------------------------------------------------------|
| Next Cancel                                                                                                    |                                                                                                    |

#### **BridgeWare**

## Driver 설정 – Device 추가 및 설정 : Device Type 지정

| <ul> <li>않 KEPServerEX 6 Configuration [Untitled *]</li> <li>File Edit View Tools Runtime Help</li> <li></li></ul> | <ul> <li>✓          ▲</li></ul>                                                                                                    | • Device<br>① `(<br>② D<br>③ @                                  | 추가<br>Click to add a device' 클릭.<br>Device name 설정<br>연결하고자 하는 Device Type을 리스<br>특 가운데에서 선택 |
|----------------------------------------------------------------------------------------------------|----------------------------------------------------------------------------------------------------|-----------------------------------------------------------------|----------------------------------------------------------------------------------------------|
| <ul> <li>Add Device Wizard</li> <li>Specify the identity of this obj<br/>Name:</li> </ul>                          | ect.<br>Select the specific type of de<br>communications in use.<br>Model:<br>A Series<br>A Series<br>Q Series<br>FX3U<br>QnA Series<br>L Series<br>iQ-F Series<br>iQ-F Series<br>iQ-R Series | rd evice associated with this ID. Options depend on the type of |                                                                                              |
|                                                                                                    |                                                                                                    | Next Cancel                                                     |                                                                                              |

**BridgeWare** 

## Driver 설정 – Device 추가 및 설정 : Device ID 설정

|                                                                                                    | <ul> <li>Device ID         <ul> <li>PLC_IP:N0:255" (Network 0, PC#</li> </ul> </li> </ul> |
|----------------------------------------------------------------------------------------------------|-------------------------------------------------------------------------------------------|
| Specify the device's driver-specific station or node.<br>ID:<br>255.255.255.255:N <net number="">:<pc number=""></pc></net> | 255) 형식으로 입력                                                                              |
| Specify the device's driver-specific station or node. < 설정 예<br>ID:<br>192.168.10.10:N0:255                                 |                                                                                           |
|                                                                                                    |                                                                                           |

**BridgeWare** 

## Driver 설정 – Device 추가 및 설정 : Auto Demote 설정

| ÷ | Add Device Wizard                          | ×                                                                                                    | • Dem | ote 설정<br>통신 실패 시, 지정된 횟수만큼 연결<br>시도 후 지정된 시간 동안 통신을 멈                 |
|---|--------------------------------------------|----------------------------------------------------------------------------------------------------|-------|------------------------------------------------------------------------|
|   | Automatically remove the                   | device from the scan due to communication failures.                                                                                     |       | 춘 뒤 통신을 재시도하는 기능.                                                      |
|   | Demote on Failure:<br>Disable V<br>Disable | ×                                                                                                    | -     | <b>Network</b> 부하를 줄이는 설정으로, 사<br>용을 권장.                               |
|   | Enable                                     | <ul> <li>Add Device Wizard</li> <li>Automatically remove the device from the scan due to communication failures.</li> </ul>             | -     | 의 설정 예 : 3회 통신 실<br>패 시 10초 동안 통신을 멈춘 뒤<br>(``demoted"), 다시 통신을 재 시도함. |
|   |                                            | Demote on Failure:                                                                                                    | 2     | ) 원하는 Demote 횟수 및 시간(ms) 설<br>정                                        |
|   |                                            | A Specify how many successive cycles of request timeouts and retries occur before the device is placed off-scan.<br>Timeouts to Demote: | (3    | 》Port실장단계가지 Default도 실정 진<br>행                                         |
|   |                                            | B Indicate how long, in milliseconds, before scanning is attempted again on a demoted device.<br>Demotion Period (ms):<br>10000         |       |                                                                        |
|   |                                            | Next Cancel                                                                                                    |       |                                                                        |

www.opchub.com

#### **BridgeWare**

## Driver 설정 – Device 추가 및 설정 : Port# 설정

| Add Device Wizard                                                                                                    |                                                                                                    |
|----------------------------------------------------------------------------------------------------|----------------------------------------------------------------------------------------------------|
| Indicate the correct protocol to use when communicating with the device.<br>IP Protocol:<br>UDP v (                                                                                                    | ● <b>Port#</b> 설정                                                                                                    |
| Specify the port number to use when communicating with the device.<br>Port Number:<br>5000<br>Select the target CPU (central processing unit). For a single CPU, choose Local CPU.<br>CPU:<br>Local CPU<br>V               | * PLC와 Ping이 되나, 통신이 되지 않는 이유<br>90% 이상은 Port# 지정이 잘못된 경우이다.<br>- GX Works2에서 Port를 열어주고<br>(hexadecimal), KepServer에서는<br>Port#를 Decimal로 변환하여 입력<br>다. |
| Specify the block size in bits to use when reading tags from bit memory.<br>Bit Memory (Word units):<br>959<br>©<br>Specify the block size in words to use when reading tags from word memory.<br>Word Memory:<br>957<br>© | <ul> <li>보통 UDP 5000, TCP 5001은 Defa<br/>로 열려 있다.</li> <li>(CPU built-in Ethernet 의 경우는,<br/>1388H(5000) ~ 1391H(5009)외의<br/>른 Port# 사용해야 함)</li> </ul>  |
| Specify the maximum number of bits that can be written in a single request.<br>Max Bits per Request:<br>188<br>Specify the maximum number of words that can be written in a single request.                                |                                                                                                    |
| Max Words per Request:<br>160<br>Specify if the driver should pad the remaining bytes after the end of a string with NULL<br>characters.<br>Write Full String Length:                                                      |                                                                                                    |
| Disable V 🔞                                                                                                    |                                                                                                    |

#### **BridgeWare**

## Driver 설정 – Tag 설정

| Property Groups | Identification                                     |            |      |
|-----------------|----------------------------------------------------|------------|------|
| General         | Name                                               | Al1        |      |
| Scaling         | Description                                        |            |      |
|                 | Data Properties                                    |            |      |
|                 | Address                                            | D0001      |      |
|                 | Data Type                                          | Short      |      |
|                 | Client Access                                      | Read/Write |      |
|                 | Scan Rate (ms)                                     | 100        |      |
|                 | Data Type<br>Select the format of the incoming tag | data.      |      |
|                 | Defaults                                           | OK Cancel  | Help |

• Tag 설정

- Option으로, Tag를 생성할 수도 있고, Dynamic Addressing도 가능.
- Dynamic Addressing
  - OPC Client에서Tag Name 대신 실제
     Address 사용 가능.
  - 즉, "Channel1.Device1.AI1" 또는 "Channel1.Device1.D0001" 모두 가능

#### **BridgeWare**

## Driver 설정 – Tag 설정 예

| KEPServerEX 6 Configuration [Untitled *]     File Edit View Tools Runtime Help     Project   Connectivity   Channel1   Device1     Tag Name / Address   Data Type   Scan Rate   Scaling   Description     Al1   D000002.01   Boolean   100   None   HiLo Byte Ordering   String1   DSH0000200.010   String   100   None   LoHi Byte Ordering                                                                                                    |                                                                    |                                                                                                    |                                                                       |                                                   |                                       |                                         |                                                         |
|----------------------------------------------------------------------------------------------------|--------------------------------------------------------------------|----------------------------------------------------------------------------------------------------|-----------------------------------------------------------------------|---------------------------------------------------|---------------------------------------|-----------------------------------------|---------------------------------------------------------|
| Tag Name       Address       Data Type       Scan Rate       Scaling       Description         Channel1       Channel1       D0000002.01       Boolean       100       None         Channel1       Dill       D000002.01       Boolean       100       None         String1       DSH0000100.010       String       100       None       HiLo Byte Ordering         String2       DSH0000200.010       String       100       None       LoHi Byte Ordering | File Edit View Tools Runtin                                        | K<br>me Help<br>i 🚱 🗔 🖼 🗯                                                                                      | EPServerEX 6 Cor                                                      | nfiguration [U                                    | ntitled *]                            |                                         | <b>– –</b> X                                            |
|                                                                                                    | ☐ Project<br>☐ [a] Connectivity<br>☐ [a] Channel1<br>☐ [b] Device1 | Tag Name /<br>Call<br>Tag Name /<br>Tag Name /<br>Tag Name /<br>Tag Name /<br>String1<br>Tag Name /<br>String2 | Address<br>D0000001<br>D000002.01<br>DSH0000100.010<br>DSH0000200.010 | Data Type<br>Short<br>Boolean<br>String<br>String | Scan Rate<br>100<br>100<br>100<br>100 | Scaling<br>None<br>None<br>None<br>None | Description<br>HiLo Byte Ordering<br>LoHi Byte Ordering |
|                                                                                                    |                                                                    |                                                                                                    |                                                                       |                                                   |                                       |                                         |                                                         |

• Tag 설정

- Option으로, Tag를 생성할 수도 있고, Dynamic Addressing도 가능.
- Dynamic Addressing
  - OPC Client에서Tag Name 대신 실제 Address 사용 가능.
  - 즉, "Channel1.Device1.AI1" 또는 "Channel1.Device1.D0001" 모두 가능

#### **BridgeWare**

## Driver 설정 – Multi Channel 구성

| File Edit View Tools Ru | KEPServerEX 6 Confi<br>Intime Help | guration [Connected to Runtime                                                         | e] 🗖 🗖 🗙                           | <ul> <li>Channel당 Thread이므로, 각 PLC를 별<br/>도의 Channel로 구성하는 것을 권장한<br/>다.</li> <li>Channel, Device, Tag는 Copy와 Paste<br/>를 이용하여 쉽게 추가 가능.</li> </ul>                                                       |
|-------------------------|------------------------------------|----------------------------------------------------------------------------------------|------------------------------------|----------------------------------------------------------------------------------------------------|
| Project                 | Channel Name                       | <ul> <li>Z Driver</li> <li>Mitsubishi Ethernet</li> <li>Mitsubishi Ethernet</li> </ul> | Connection<br>Ethernet<br>Ethernet | <ul> <li>Channel1을 Copy 한 뒤, 빈 공간을<br/>Right-Click 하여 Paste 하면 Channel1<br/>전체가<br/>복사됨.</li> <li>이때 Channel Name과 PLC IP Address<br/>만 변경하면, Channel1의 모든 속성 및<br/>Tag list가 전부 Channel2로 복사.</li> </ul> |
|                         |                                    |                                                                                        |                                    |                                                                                                    |

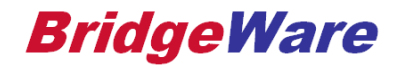

## Driver **설정** – Quick Client

| File Edit View Tools Runti | KEPServerEX 6 Configu<br>me Help | ation [Connected to Runtime                            | e] <b>– – ×</b>                    | <ul> <li>Quick Client</li> <li>설정이 완료되면 Quick Client를 눌러 통<br/>신 상태를 Monitoring .</li> <li>Quick Client는 Test Tool로, 실제 운영시<br/>에는 KepServer Configuration과 함께</li> </ul> |
|----------------------------|----------------------------------|--------------------------------------------------------|------------------------------------|----------------------------------------------------------------------------------------------------|
| Project                    | Channel Name                     | ✓ Driver<br>Mitsubishi Ethernet<br>Mitsubishi Ethernet | Connection<br>Ethernet<br>Ethernet | Service로 동작하므로 열어 둘 필요가<br>없음)                                                                                                    |

#### **BridgeWare**

## Driver 설정 – Device Simulation Mode

| 3                             | Property Editor                                   | - Channel2.Device1                     |
|-------------------------------|---------------------------------------------------|----------------------------------------|
| Property Groups               |                                                   |                                        |
| General                       | Name                                              | Device1                                |
| Scan Mode                     | Description                                       |                                        |
| Timing                        | Driver                                            | Mitsubishi Ethernet                    |
| Auto-Demotion                 | Model                                             | Q Series                               |
| 32-Bit Data                   | Channel Assignment                                | Channel2                               |
| Communications Parameters     | ID                                                | 192.168.10.10:N0:255                   |
| Time and Date Synchronization | Operating Mode                                    |                                        |
| Redundancy                    | Data Collection                                   | Enable                                 |
|                               | Simulated                                         | Yes                                    |
|                               |                                                   | No                                     |
|                               |                                                   |                                        |
|                               |                                                   |                                        |
|                               | Simulated<br>Use generic valid OPC data without ( | ommunicating with the physical device. |
|                               | Defaults                                          | OK Cancel Apply Help                   |

#### • Simulation Mode

 PLC가 연결되지 않은 상태에서, HMI 등에서 작업을 원할 경우, Device Properties 창을 열어Simulation Mode 로 전환하면, 수동으로 Read/Write 가 가능

#### www.opchub.com

#### **BridgeWare**

## GX Works2 – Ethernet Operational Settings

|                  | Module 1                                                                                                    |                                                                                                    |
|------------------|----------------------------------------------------------------------------------------------------|----------------------------------------------------------------------------------------------------|
| Network type     | Ethernet -                                                                                                    | N                                                                                                    |
| Starting I/O No. | 0000                                                                                                    |                                                                                                    |
| Network No.      | 1                                                                                                    |                                                                                                    |
| Total stations   |                                                                                                    |                                                                                                    |
| Group No.        | 0                                                                                                    |                                                                                                    |
| Station No.      | 1                                                                                                    |                                                                                                    |
| Mode             | On line 🗸                                                                                                    |                                                                                                    |
|                  | Operational settings                                                                                              | *                                                                                                    |
|                  | initial settings                                                                                                  | Ethernet operations                                                                                                    |
|                  | Routing information     MNET/10 routing information     FTP Parameters     E-mail settings     Interrupt settings | Communication data code     Initial timing     Do not wait for OPEN (Communications     impossible at STOP time )     Always wait for OPEN (Communication     possible at STOP time ) |
|                  |                                                                                                    | IP address DEC.<br>Input format DEC.<br>IP address 10 10 110 55 C IEEE802.3<br>IF Enable Write at RUN time 이 곳이 선택되어 있지 않으면,<br>Write 기능이 동작하지 않는다.<br>End Cancel                     |

#### **BridgeWare**

| Protocol |   | otocol Open system                                 |                                                                                                    | Fixed buffer                                                                                                    |                                                                                                    | Fixed buffer<br>communication<br>procedure                                                                                                    |                                                                                                    | Pairing<br>open                                                                                                    |                                                                                                    | Existence<br>confirmation                                                                                                    | า                                                                                                    | Host station<br>Port No.                                                                                                    | Transmission<br>target device IP<br>address                                                                                                    | Transmission<br>target device<br>Port No.                                                                                                    |
|----------|---|----------------------------------------------------|----------------------------------------------------------------------------------------------------|----------------------------------------------------------------------------------------------------|----------------------------------------------------------------------------------------------------|----------------------------------------------------------------------------------------------------|----------------------------------------------------------------------------------------------------|----------------------------------------------------------------------------------------------------|----------------------------------------------------------------------------------------------------|----------------------------------------------------------------------------------------------------|----------------------------------------------------------------------------------------------------|----------------------------------------------------------------------------------------------------|----------------------------------------------------------------------------------------------------|----------------------------------------------------------------------------------------------------|
| UDP      | • |                                                    | ۲                                                                                                    | Send                                                                                                    | •                                                                                                    | Procedure exist                                                                                                    | •                                                                                                    | Disable                                                                                                    | •                                                                                                    | Confirm                                                                                                    | ▼                                                                                                    | 0401                                                                                                    | Simultan                                                                                                    | FFFF                                                                                                    |
| TCP      | • | Unpassive                                          | Ŧ                                                                                                    | Send                                                                                                    | •                                                                                                    | Procedure exist                                                                                                    | •                                                                                                    | Disable                                                                                                    | •                                                                                                    | Confirm                                                                                                    | ▼                                                                                                    | 0402                                                                                                    |                                                                                                    |                                                                                                    |
| TCP      | • | Fullpassive                                        | Ŧ                                                                                                    | Send                                                                                                    | •                                                                                                    | Procedure exist                                                                                                    | •                                                                                                    | Disable                                                                                                    | •                                                                                                    | Confirm                                                                                                    | ▼                                                                                                    | 0403                                                                                                    | 192,168, 1, 2                                                                                                    | FFFF                                                                                                    |
|          | • |                                                    | ۲                                                                                                    |                                                                                                    | •                                                                                                    |                                                                                                    | •                                                                                                    |                                                                                                    | •                                                                                                    |                                                                                                    | ▼                                                                                                    |                                                                                                    |                                                                                                    |                                                                                                    |
|          | • |                                                    | •                                                                                                    |                                                                                                    | •                                                                                                    |                                                                                                    | •                                                                                                    |                                                                                                    | •                                                                                                    |                                                                                                    | ▼                                                                                                    |                                                                                                    |                                                                                                    |                                                                                                    |
|          | • |                                                    | •                                                                                                    |                                                                                                    | •                                                                                                    |                                                                                                    | •                                                                                                    |                                                                                                    | •                                                                                                    |                                                                                                    | •                                                                                                    |                                                                                                    |                                                                                                    |                                                                                                    |
|          | • |                                                    | 4                                                                                                    |                                                                                                    | •                                                                                                    |                                                                                                    | •                                                                                                    |                                                                                                    | •                                                                                                    |                                                                                                    | Ŧ                                                                                                    |                                                                                                    |                                                                                                    |                                                                                                    |
|          | • |                                                    | 4                                                                                                    |                                                                                                    | •                                                                                                    |                                                                                                    | •                                                                                                    |                                                                                                    | •                                                                                                    |                                                                                                    | •                                                                                                    |                                                                                                    |                                                                                                    |                                                                                                    |
|          | • |                                                    | 4                                                                                                    |                                                                                                    | •                                                                                                    |                                                                                                    | •                                                                                                    |                                                                                                    | •                                                                                                    |                                                                                                    | •                                                                                                    |                                                                                                    |                                                                                                    |                                                                                                    |
|          | • |                                                    | 4                                                                                                    |                                                                                                    | •                                                                                                    |                                                                                                    | •                                                                                                    |                                                                                                    | •                                                                                                    |                                                                                                    | •                                                                                                    |                                                                                                    |                                                                                                    |                                                                                                    |
|          | • |                                                    | 4                                                                                                    |                                                                                                    | •                                                                                                    |                                                                                                    | •                                                                                                    |                                                                                                    | •                                                                                                    |                                                                                                    | •                                                                                                    |                                                                                                    |                                                                                                    |                                                                                                    |
|          | • |                                                    | 4                                                                                                    |                                                                                                    | •                                                                                                    |                                                                                                    | •                                                                                                    |                                                                                                    | •                                                                                                    |                                                                                                    | •                                                                                                    |                                                                                                    |                                                                                                    |                                                                                                    |
|          | • |                                                    | 4                                                                                                    |                                                                                                    | •                                                                                                    |                                                                                                    | •                                                                                                    |                                                                                                    | •                                                                                                    |                                                                                                    | •                                                                                                    |                                                                                                    |                                                                                                    |                                                                                                    |
|          | • |                                                    | 4                                                                                                    |                                                                                                    | •                                                                                                    |                                                                                                    | •                                                                                                    |                                                                                                    | •                                                                                                    |                                                                                                    | •                                                                                                    |                                                                                                    |                                                                                                    |                                                                                                    |
|          | • |                                                    | •                                                                                                    |                                                                                                    | •                                                                                                    |                                                                                                    | •                                                                                                    |                                                                                                    | •                                                                                                    |                                                                                                    | •                                                                                                    |                                                                                                    |                                                                                                    |                                                                                                    |
|          | • |                                                    | •                                                                                                    |                                                                                                    | •                                                                                                    |                                                                                                    | •                                                                                                    |                                                                                                    | •                                                                                                    |                                                                                                    | •                                                                                                    |                                                                                                    |                                                                                                    |                                                                                                    |
|          |   | Protocol UDP  TCP  TCP  TCP  TCP  TCP  TCP  TCP  T | Protocol     Open system       UDP        TCP     Unpassive       TCP     Fullpassive       Image: Stress of the system     Image: Stress of the system       Image: Stress of the system     Image: Stress of the system       Image: Stress of the system     Image: Stress of the s | Protocol       Open system         UDP          TCP       Unpassive         TCP       Fullpassive <td>Protocol       Open system       Fixed buff         UDP        Send         TCP       Unpassive       Send         TCP       Fullpassive       Send         Image: Send       Image: Send       Image: Send         Image: Send       Image: Send       Image: Send     <!--</td--><td>Protocol       Open system       Fixed buffer         UDP        Send          TCP       Unpassive       Send          TCP       Fullpassive       Send          Y       Fullpassive       Send          Y       Send       Y          Y       Send       Y       Y         Y       Send       Y       Y         <td< td=""><td>Protocol       Open system       Fixed buffer       Fixed buffer         UDP        Send       Procedure exist         TCP       Unpassive       Send       Procedure exist         TCP       Fullpassive       Send       Procedure exist         TCP       Fullpassive       Send       Procedure exist         ICP       Fullpassive       Send       Procedure exist         ICP       Fullpassive       Send       Procedure exist         ICP       Fullpassive       Send       Procedure exist         ICP       Fullpassive       Send       Procedure exist         ICP       Fullpassive       Send       Procedure exist         ICP       Fullpassive       Send       Procedure exist         ICP       Fullpassive       Send       ICP         ICP       Fullpassive       Send       ICP         ICP       Fullpassive       Send       ICP         ICP       Fullpassive       Send       ICP         ICP       ICP       ICP       ICP       ICP         ICP       ICP       ICP       ICP       ICP         ICP       ICP       ICP       ICP       ICP</td><td>Protocol       Open system       Fixed buffer       Fixed buffer         UDP        Send       Procedure exist          TCP       Unpassive       Send       Procedure exist          TCP       Fullpassive       Send       Procedure exist          TCP       Fullpassive       Send       Procedure exist          TCP       Fullpassive       Send       Procedure exist          TCP       Fullpassive       Send       Procedure exist          TCP       Fullpassive       Send       Procedure exist          TCP       Fullpassive       Send       Procedure exist          TCP       Fullpassive       Send       Procedure exist          TCP       Fullpassive       Send       Procedure exist          T       Image: Send       Image: Send       <t< td=""><td>Protocol       Open system       Fixed buffer       Fixed buffer       Pairing open         UDP         Send       Procedure exist        Disable         TCP       Unpassive        Send       Procedure exist        Disable         TCP       Unpassive        Send       Procedure exist        Disable         TCP       Fullpassive        Send       Procedure exist        Disable         TCP       Fullpassive        Send       Procedure exist        Disable         TCP       Fullpassive        Send       Procedure exist        Disable         TCP       Fullpassive        Send       Procedure exist       Disable         I       I       I       I       I       I       I         I       I       I       I       I       I       I         I       I       I       I       I       I       I       I         I       I       I       I       I       I       I       I       I       I       I       I       I       <tdii< td="">       I       I</tdii<></td><td>Protocol       Open system       Fixed buffer       Fixed buffer communication procedure       Pairing open         UDP         Send       Procedure exist       Disable          TCP       Unpassive       Send       Procedure exist       Disable          TCP       Fullpassive       Send       Procedure exist       Disable          Y       Fullpassive       Send       Procedure exist       Disable          Y       Fullpassive       Send       Procedure exist       Disable          Y       Fullpassive       Send       Procedure exist       Disable          Y       Fullpassive       Send       Procedure exist       Disable          Y       Fullpassive       Send       Procedure exist       Disable          Y       Fullpassive       Send       Procedure exist       Disable          Y       Fullpassive       Send       Procedure exist       Disable          Y       Fullpassive       Send       Y       Procedure exist       Disable       Y         Y       Fullpassive       Y       Y       Y       Y       Y       <t< td=""><td>Protocol       Open system       Fixed buffer       Fixed buffer       Pairing open       Existence confirmation procedure         UDP         Send       Procedure exist       Disable       Confirm         TCP       Unpassive       Send       Procedure exist       Disable       Confirm         TCP       Fullpassive       Send       Procedure exist       Disable       Confirm         Image: Confirm       Send       Procedure exist       Disable       Confirm         Image: Confirm       Send       Procedure exist       Disable       Confirm         Image: Confirm       Send       Procedure exist       Disable       Confirm         Image: Confirm       Image: Confirm       Image: Confirm       Image: Confirm       Image: Confirm         Image: Confirm       Image: Confirm       Image: Confirm       Image: Confirm       Image: Confirm       Image: Confirm         Image: Confirm       Image: Confirm       Image: Confirm       Image: Confirm       Image: Confirm       Image: Confirm         Image: Confirm       Image: Confirm       Image: Confirm       Image: Confirm       Image: Confirm       Image: Confirm         Image: Confirm       Image: Confirm       Image: Confirm       Image: Confirm</td><td>Protocol       Open system       Fixed buffer communication procedure       Pairing open       Existence confirmation         UDP         Send       Procedure exist        Disable       Confirm       ×         TCP       Unpassive       Send       Procedure exist        Disable       Confirm       ×         TCP       Unpassive       Send       Procedure exist        Disable       Confirm       ×         TCP       Fullpassive       Send       Procedure exist        Disable       Confirm       ×         TCP       Fullpassive       Send       Procedure exist        Disable       Confirm       ×         TCP       Fullpassive       Send       Procedure exist        Disable       Confirm       ×         TCP       Fullpassive       Send       Procedure exist        Disable       Confirm       ×         TCP       Fullpassive       Send        Procedure exist        Disable       Confirm       ×         T       Send       T       T       T       T       T       T       T         T       T       T       T       T</td><td>Protocol       Open system       Fixed buffer buffer communication procedure or procedure or procedure exist       Pairing open       Existence confirmation       Host station Port No.         UDP         Send       Procedure exist        Disable        Confirmation       0401         TCP       Unpassive       Send       Procedure exist        Disable        Confirm       0402         TCP       Fullpassive       Send       Procedure exist        Disable        Confirm       0403           Send       Procedure exist        Disable        Confirm       0403           Send       Procedure exist        Disable        Confirm       0403                 0403                0403        0403                 0403         0403</td><td>Protocol       Open system       Fixed buffer       Fixed buffer       Pairing       Existence       Host station       Transmission         UDP        Send       Procedure       Disable       Confirm       0401       Simultan         TCP       Unpassive       Send       Procedure exist       Disable       Confirm       0400       Simultan         TCP       Unpassive       Send       Procedure exist       Disable       Confirm       0402         TCP       Fullpassive       Send       Procedure exist       Disable       Confirm       0402         TCP       Fullpassive       Send       Procedure exist       Disable       Confirm       0403       192.168. 1. 2         Image: Confirm       Send       Procedure exist       Sisable       Confirm       0403       192.168. 1. 2         Image: Confirm       Send       Image: Confirm       Send       Image: Confirm       0403       192.168. 1. 2         Image: Confirm       Send       Image: Confirm       Image: Confirm       Image: Confirm       0403       192.168. 1. 2         Image: Confirm       Image: Confirm       Image: Confirm       Image: Confirm       Image: Confirm       Image: Confirm       Image: Confirm</td></t<></td></t<></td></td<></td></td> | Protocol       Open system       Fixed buff         UDP        Send         TCP       Unpassive       Send         TCP       Fullpassive       Send         Image: Send       Image: Send       Image: Send         Image: Send       Image: Send       Image: Send </td <td>Protocol       Open system       Fixed buffer         UDP        Send          TCP       Unpassive       Send          TCP       Fullpassive       Send          Y       Fullpassive       Send          Y       Send       Y          Y       Send       Y       Y         Y       Send       Y       Y         <td< td=""><td>Protocol       Open system       Fixed buffer       Fixed buffer         UDP        Send       Procedure exist         TCP       Unpassive       Send       Procedure exist         TCP       Fullpassive       Send       Procedure exist         TCP       Fullpassive       Send       Procedure exist         ICP       Fullpassive       Send       Procedure exist         ICP       Fullpassive       Send       Procedure exist         ICP       Fullpassive       Send       Procedure exist         ICP       Fullpassive       Send       Procedure exist         ICP       Fullpassive       Send       Procedure exist         ICP       Fullpassive       Send       Procedure exist         ICP       Fullpassive       Send       ICP         ICP       Fullpassive       Send       ICP         ICP       Fullpassive       Send       ICP         ICP       Fullpassive       Send       ICP         ICP       ICP       ICP       ICP       ICP         ICP       ICP       ICP       ICP       ICP         ICP       ICP       ICP       ICP       ICP</td><td>Protocol       Open system       Fixed buffer       Fixed buffer         UDP        Send       Procedure exist          TCP       Unpassive       Send       Procedure exist          TCP       Fullpassive       Send       Procedure exist          TCP       Fullpassive       Send       Procedure exist          TCP       Fullpassive       Send       Procedure exist          TCP       Fullpassive       Send       Procedure exist          TCP       Fullpassive       Send       Procedure exist          TCP       Fullpassive       Send       Procedure exist          TCP       Fullpassive       Send       Procedure exist          TCP       Fullpassive       Send       Procedure exist          T       Image: Send       Image: Send       <t< td=""><td>Protocol       Open system       Fixed buffer       Fixed buffer       Pairing open         UDP         Send       Procedure exist        Disable         TCP       Unpassive        Send       Procedure exist        Disable         TCP       Unpassive        Send       Procedure exist        Disable         TCP       Fullpassive        Send       Procedure exist        Disable         TCP       Fullpassive        Send       Procedure exist        Disable         TCP       Fullpassive        Send       Procedure exist        Disable         TCP       Fullpassive        Send       Procedure exist       Disable         I       I       I       I       I       I       I         I       I       I       I       I       I       I         I       I       I       I       I       I       I       I         I       I       I       I       I       I       I       I       I       I       I       I       I       <tdii< td="">       I       I</tdii<></td><td>Protocol       Open system       Fixed buffer       Fixed buffer communication procedure       Pairing open         UDP         Send       Procedure exist       Disable          TCP       Unpassive       Send       Procedure exist       Disable          TCP       Fullpassive       Send       Procedure exist       Disable          Y       Fullpassive       Send       Procedure exist       Disable          Y       Fullpassive       Send       Procedure exist       Disable          Y       Fullpassive       Send       Procedure exist       Disable          Y       Fullpassive       Send       Procedure exist       Disable          Y       Fullpassive       Send       Procedure exist       Disable          Y       Fullpassive       Send       Procedure exist       Disable          Y       Fullpassive       Send       Procedure exist       Disable          Y       Fullpassive       Send       Y       Procedure exist       Disable       Y         Y       Fullpassive       Y       Y       Y       Y       Y       <t< td=""><td>Protocol       Open system       Fixed buffer       Fixed buffer       Pairing open       Existence confirmation procedure         UDP         Send       Procedure exist       Disable       Confirm         TCP       Unpassive       Send       Procedure exist       Disable       Confirm         TCP       Fullpassive       Send       Procedure exist       Disable       Confirm         Image: Confirm       Send       Procedure exist       Disable       Confirm         Image: Confirm       Send       Procedure exist       Disable       Confirm         Image: Confirm       Send       Procedure exist       Disable       Confirm         Image: Confirm       Image: Confirm       Image: Confirm       Image: Confirm       Image: Confirm         Image: Confirm       Image: Confirm       Image: Confirm       Image: Confirm       Image: Confirm       Image: Confirm         Image: Confirm       Image: Confirm       Image: Confirm       Image: Confirm       Image: Confirm       Image: Confirm         Image: Confirm       Image: Confirm       Image: Confirm       Image: Confirm       Image: Confirm       Image: Confirm         Image: Confirm       Image: Confirm       Image: Confirm       Image: Confirm</td><td>Protocol       Open system       Fixed buffer communication procedure       Pairing open       Existence confirmation         UDP         Send       Procedure exist        Disable       Confirm       ×         TCP       Unpassive       Send       Procedure exist        Disable       Confirm       ×         TCP       Unpassive       Send       Procedure exist        Disable       Confirm       ×         TCP       Fullpassive       Send       Procedure exist        Disable       Confirm       ×         TCP       Fullpassive       Send       Procedure exist        Disable       Confirm       ×         TCP       Fullpassive       Send       Procedure exist        Disable       Confirm       ×         TCP       Fullpassive       Send       Procedure exist        Disable       Confirm       ×         TCP       Fullpassive       Send        Procedure exist        Disable       Confirm       ×         T       Send       T       T       T       T       T       T       T         T       T       T       T       T</td><td>Protocol       Open system       Fixed buffer buffer communication procedure or procedure or procedure exist       Pairing open       Existence confirmation       Host station Port No.         UDP         Send       Procedure exist        Disable        Confirmation       0401         TCP       Unpassive       Send       Procedure exist        Disable        Confirm       0402         TCP       Fullpassive       Send       Procedure exist        Disable        Confirm       0403           Send       Procedure exist        Disable        Confirm       0403           Send       Procedure exist        Disable        Confirm       0403                 0403                0403        0403                 0403         0403</td><td>Protocol       Open system       Fixed buffer       Fixed buffer       Pairing       Existence       Host station       Transmission         UDP        Send       Procedure       Disable       Confirm       0401       Simultan         TCP       Unpassive       Send       Procedure exist       Disable       Confirm       0400       Simultan         TCP       Unpassive       Send       Procedure exist       Disable       Confirm       0402         TCP       Fullpassive       Send       Procedure exist       Disable       Confirm       0402         TCP       Fullpassive       Send       Procedure exist       Disable       Confirm       0403       192.168. 1. 2         Image: Confirm       Send       Procedure exist       Sisable       Confirm       0403       192.168. 1. 2         Image: Confirm       Send       Image: Confirm       Send       Image: Confirm       0403       192.168. 1. 2         Image: Confirm       Send       Image: Confirm       Image: Confirm       Image: Confirm       0403       192.168. 1. 2         Image: Confirm       Image: Confirm       Image: Confirm       Image: Confirm       Image: Confirm       Image: Confirm       Image: Confirm</td></t<></td></t<></td></td<></td> | Protocol       Open system       Fixed buffer         UDP        Send          TCP       Unpassive       Send          TCP       Fullpassive       Send          Y       Fullpassive       Send          Y       Send       Y          Y       Send       Y       Y         Y       Send       Y       Y <td< td=""><td>Protocol       Open system       Fixed buffer       Fixed buffer         UDP        Send       Procedure exist         TCP       Unpassive       Send       Procedure exist         TCP       Fullpassive       Send       Procedure exist         TCP       Fullpassive       Send       Procedure exist         ICP       Fullpassive       Send       Procedure exist         ICP       Fullpassive       Send       Procedure exist         ICP       Fullpassive       Send       Procedure exist         ICP       Fullpassive       Send       Procedure exist         ICP       Fullpassive       Send       Procedure exist         ICP       Fullpassive       Send       Procedure exist         ICP       Fullpassive       Send       ICP         ICP       Fullpassive       Send       ICP         ICP       Fullpassive       Send       ICP         ICP       Fullpassive       Send       ICP         ICP       ICP       ICP       ICP       ICP         ICP       ICP       ICP       ICP       ICP         ICP       ICP       ICP       ICP       ICP</td><td>Protocol       Open system       Fixed buffer       Fixed buffer         UDP        Send       Procedure exist          TCP       Unpassive       Send       Procedure exist          TCP       Fullpassive       Send       Procedure exist          TCP       Fullpassive       Send       Procedure exist          TCP       Fullpassive       Send       Procedure exist          TCP       Fullpassive       Send       Procedure exist          TCP       Fullpassive       Send       Procedure exist          TCP       Fullpassive       Send       Procedure exist          TCP       Fullpassive       Send       Procedure exist          TCP       Fullpassive       Send       Procedure exist          T       Image: Send       Image: Send       <t< td=""><td>Protocol       Open system       Fixed buffer       Fixed buffer       Pairing open         UDP         Send       Procedure exist        Disable         TCP       Unpassive        Send       Procedure exist        Disable         TCP       Unpassive        Send       Procedure exist        Disable         TCP       Fullpassive        Send       Procedure exist        Disable         TCP       Fullpassive        Send       Procedure exist        Disable         TCP       Fullpassive        Send       Procedure exist        Disable         TCP       Fullpassive        Send       Procedure exist       Disable         I       I       I       I       I       I       I         I       I       I       I       I       I       I         I       I       I       I       I       I       I       I         I       I       I       I       I       I       I       I       I       I       I       I       I       <tdii< td="">       I       I</tdii<></td><td>Protocol       Open system       Fixed buffer       Fixed buffer communication procedure       Pairing open         UDP         Send       Procedure exist       Disable          TCP       Unpassive       Send       Procedure exist       Disable          TCP       Fullpassive       Send       Procedure exist       Disable          Y       Fullpassive       Send       Procedure exist       Disable          Y       Fullpassive       Send       Procedure exist       Disable          Y       Fullpassive       Send       Procedure exist       Disable          Y       Fullpassive       Send       Procedure exist       Disable          Y       Fullpassive       Send       Procedure exist       Disable          Y       Fullpassive       Send       Procedure exist       Disable          Y       Fullpassive       Send       Procedure exist       Disable          Y       Fullpassive       Send       Y       Procedure exist       Disable       Y         Y       Fullpassive       Y       Y       Y       Y       Y       <t< td=""><td>Protocol       Open system       Fixed buffer       Fixed buffer       Pairing open       Existence confirmation procedure         UDP         Send       Procedure exist       Disable       Confirm         TCP       Unpassive       Send       Procedure exist       Disable       Confirm         TCP       Fullpassive       Send       Procedure exist       Disable       Confirm         Image: Confirm       Send       Procedure exist       Disable       Confirm         Image: Confirm       Send       Procedure exist       Disable       Confirm         Image: Confirm       Send       Procedure exist       Disable       Confirm         Image: Confirm       Image: Confirm       Image: Confirm       Image: Confirm       Image: Confirm         Image: Confirm       Image: Confirm       Image: Confirm       Image: Confirm       Image: Confirm       Image: Confirm         Image: Confirm       Image: Confirm       Image: Confirm       Image: Confirm       Image: Confirm       Image: Confirm         Image: Confirm       Image: Confirm       Image: Confirm       Image: Confirm       Image: Confirm       Image: Confirm         Image: Confirm       Image: Confirm       Image: Confirm       Image: Confirm</td><td>Protocol       Open system       Fixed buffer communication procedure       Pairing open       Existence confirmation         UDP         Send       Procedure exist        Disable       Confirm       ×         TCP       Unpassive       Send       Procedure exist        Disable       Confirm       ×         TCP       Unpassive       Send       Procedure exist        Disable       Confirm       ×         TCP       Fullpassive       Send       Procedure exist        Disable       Confirm       ×         TCP       Fullpassive       Send       Procedure exist        Disable       Confirm       ×         TCP       Fullpassive       Send       Procedure exist        Disable       Confirm       ×         TCP       Fullpassive       Send       Procedure exist        Disable       Confirm       ×         TCP       Fullpassive       Send        Procedure exist        Disable       Confirm       ×         T       Send       T       T       T       T       T       T       T         T       T       T       T       T</td><td>Protocol       Open system       Fixed buffer buffer communication procedure or procedure or procedure exist       Pairing open       Existence confirmation       Host station Port No.         UDP         Send       Procedure exist        Disable        Confirmation       0401         TCP       Unpassive       Send       Procedure exist        Disable        Confirm       0402         TCP       Fullpassive       Send       Procedure exist        Disable        Confirm       0403           Send       Procedure exist        Disable        Confirm       0403           Send       Procedure exist        Disable        Confirm       0403                 0403                0403        0403                 0403         0403</td><td>Protocol       Open system       Fixed buffer       Fixed buffer       Pairing       Existence       Host station       Transmission         UDP        Send       Procedure       Disable       Confirm       0401       Simultan         TCP       Unpassive       Send       Procedure exist       Disable       Confirm       0400       Simultan         TCP       Unpassive       Send       Procedure exist       Disable       Confirm       0402         TCP       Fullpassive       Send       Procedure exist       Disable       Confirm       0402         TCP       Fullpassive       Send       Procedure exist       Disable       Confirm       0403       192.168. 1. 2         Image: Confirm       Send       Procedure exist       Sisable       Confirm       0403       192.168. 1. 2         Image: Confirm       Send       Image: Confirm       Send       Image: Confirm       0403       192.168. 1. 2         Image: Confirm       Send       Image: Confirm       Image: Confirm       Image: Confirm       0403       192.168. 1. 2         Image: Confirm       Image: Confirm       Image: Confirm       Image: Confirm       Image: Confirm       Image: Confirm       Image: Confirm</td></t<></td></t<></td></td<> | Protocol       Open system       Fixed buffer       Fixed buffer         UDP        Send       Procedure exist         TCP       Unpassive       Send       Procedure exist         TCP       Fullpassive       Send       Procedure exist         TCP       Fullpassive       Send       Procedure exist         ICP       Fullpassive       Send       Procedure exist         ICP       Fullpassive       Send       Procedure exist         ICP       Fullpassive       Send       Procedure exist         ICP       Fullpassive       Send       Procedure exist         ICP       Fullpassive       Send       Procedure exist         ICP       Fullpassive       Send       Procedure exist         ICP       Fullpassive       Send       ICP         ICP       Fullpassive       Send       ICP         ICP       Fullpassive       Send       ICP         ICP       Fullpassive       Send       ICP         ICP       ICP       ICP       ICP       ICP         ICP       ICP       ICP       ICP       ICP         ICP       ICP       ICP       ICP       ICP | Protocol       Open system       Fixed buffer       Fixed buffer         UDP        Send       Procedure exist          TCP       Unpassive       Send       Procedure exist          TCP       Fullpassive       Send       Procedure exist          TCP       Fullpassive       Send       Procedure exist          TCP       Fullpassive       Send       Procedure exist          TCP       Fullpassive       Send       Procedure exist          TCP       Fullpassive       Send       Procedure exist          TCP       Fullpassive       Send       Procedure exist          TCP       Fullpassive       Send       Procedure exist          TCP       Fullpassive       Send       Procedure exist          T       Image: Send       Image: Send <t< td=""><td>Protocol       Open system       Fixed buffer       Fixed buffer       Pairing open         UDP         Send       Procedure exist        Disable         TCP       Unpassive        Send       Procedure exist        Disable         TCP       Unpassive        Send       Procedure exist        Disable         TCP       Fullpassive        Send       Procedure exist        Disable         TCP       Fullpassive        Send       Procedure exist        Disable         TCP       Fullpassive        Send       Procedure exist        Disable         TCP       Fullpassive        Send       Procedure exist       Disable         I       I       I       I       I       I       I         I       I       I       I       I       I       I         I       I       I       I       I       I       I       I         I       I       I       I       I       I       I       I       I       I       I       I       I       <tdii< td="">       I       I</tdii<></td><td>Protocol       Open system       Fixed buffer       Fixed buffer communication procedure       Pairing open         UDP         Send       Procedure exist       Disable          TCP       Unpassive       Send       Procedure exist       Disable          TCP       Fullpassive       Send       Procedure exist       Disable          Y       Fullpassive       Send       Procedure exist       Disable          Y       Fullpassive       Send       Procedure exist       Disable          Y       Fullpassive       Send       Procedure exist       Disable          Y       Fullpassive       Send       Procedure exist       Disable          Y       Fullpassive       Send       Procedure exist       Disable          Y       Fullpassive       Send       Procedure exist       Disable          Y       Fullpassive       Send       Procedure exist       Disable          Y       Fullpassive       Send       Y       Procedure exist       Disable       Y         Y       Fullpassive       Y       Y       Y       Y       Y       <t< td=""><td>Protocol       Open system       Fixed buffer       Fixed buffer       Pairing open       Existence confirmation procedure         UDP         Send       Procedure exist       Disable       Confirm         TCP       Unpassive       Send       Procedure exist       Disable       Confirm         TCP       Fullpassive       Send       Procedure exist       Disable       Confirm         Image: Confirm       Send       Procedure exist       Disable       Confirm         Image: Confirm       Send       Procedure exist       Disable       Confirm         Image: Confirm       Send       Procedure exist       Disable       Confirm         Image: Confirm       Image: Confirm       Image: Confirm       Image: Confirm       Image: Confirm         Image: Confirm       Image: Confirm       Image: Confirm       Image: Confirm       Image: Confirm       Image: Confirm         Image: Confirm       Image: Confirm       Image: Confirm       Image: Confirm       Image: Confirm       Image: Confirm         Image: Confirm       Image: Confirm       Image: Confirm       Image: Confirm       Image: Confirm       Image: Confirm         Image: Confirm       Image: Confirm       Image: Confirm       Image: Confirm</td><td>Protocol       Open system       Fixed buffer communication procedure       Pairing open       Existence confirmation         UDP         Send       Procedure exist        Disable       Confirm       ×         TCP       Unpassive       Send       Procedure exist        Disable       Confirm       ×         TCP       Unpassive       Send       Procedure exist        Disable       Confirm       ×         TCP       Fullpassive       Send       Procedure exist        Disable       Confirm       ×         TCP       Fullpassive       Send       Procedure exist        Disable       Confirm       ×         TCP       Fullpassive       Send       Procedure exist        Disable       Confirm       ×         TCP       Fullpassive       Send       Procedure exist        Disable       Confirm       ×         TCP       Fullpassive       Send        Procedure exist        Disable       Confirm       ×         T       Send       T       T       T       T       T       T       T         T       T       T       T       T</td><td>Protocol       Open system       Fixed buffer buffer communication procedure or procedure or procedure exist       Pairing open       Existence confirmation       Host station Port No.         UDP         Send       Procedure exist        Disable        Confirmation       0401         TCP       Unpassive       Send       Procedure exist        Disable        Confirm       0402         TCP       Fullpassive       Send       Procedure exist        Disable        Confirm       0403           Send       Procedure exist        Disable        Confirm       0403           Send       Procedure exist        Disable        Confirm       0403                 0403                0403        0403                 0403         0403</td><td>Protocol       Open system       Fixed buffer       Fixed buffer       Pairing       Existence       Host station       Transmission         UDP        Send       Procedure       Disable       Confirm       0401       Simultan         TCP       Unpassive       Send       Procedure exist       Disable       Confirm       0400       Simultan         TCP       Unpassive       Send       Procedure exist       Disable       Confirm       0402         TCP       Fullpassive       Send       Procedure exist       Disable       Confirm       0402         TCP       Fullpassive       Send       Procedure exist       Disable       Confirm       0403       192.168. 1. 2         Image: Confirm       Send       Procedure exist       Sisable       Confirm       0403       192.168. 1. 2         Image: Confirm       Send       Image: Confirm       Send       Image: Confirm       0403       192.168. 1. 2         Image: Confirm       Send       Image: Confirm       Image: Confirm       Image: Confirm       0403       192.168. 1. 2         Image: Confirm       Image: Confirm       Image: Confirm       Image: Confirm       Image: Confirm       Image: Confirm       Image: Confirm</td></t<></td></t<> | Protocol       Open system       Fixed buffer       Fixed buffer       Pairing open         UDP         Send       Procedure exist        Disable         TCP       Unpassive        Send       Procedure exist        Disable         TCP       Unpassive        Send       Procedure exist        Disable         TCP       Fullpassive        Send       Procedure exist        Disable         TCP       Fullpassive        Send       Procedure exist        Disable         TCP       Fullpassive        Send       Procedure exist        Disable         TCP       Fullpassive        Send       Procedure exist       Disable         I       I       I       I       I       I       I         I       I       I       I       I       I       I         I       I       I       I       I       I       I       I         I       I       I       I       I       I       I       I       I       I       I       I       I <tdii< td="">       I       I</tdii<> | Protocol       Open system       Fixed buffer       Fixed buffer communication procedure       Pairing open         UDP         Send       Procedure exist       Disable          TCP       Unpassive       Send       Procedure exist       Disable          TCP       Fullpassive       Send       Procedure exist       Disable          Y       Fullpassive       Send       Procedure exist       Disable          Y       Fullpassive       Send       Procedure exist       Disable          Y       Fullpassive       Send       Procedure exist       Disable          Y       Fullpassive       Send       Procedure exist       Disable          Y       Fullpassive       Send       Procedure exist       Disable          Y       Fullpassive       Send       Procedure exist       Disable          Y       Fullpassive       Send       Procedure exist       Disable          Y       Fullpassive       Send       Y       Procedure exist       Disable       Y         Y       Fullpassive       Y       Y       Y       Y       Y <t< td=""><td>Protocol       Open system       Fixed buffer       Fixed buffer       Pairing open       Existence confirmation procedure         UDP         Send       Procedure exist       Disable       Confirm         TCP       Unpassive       Send       Procedure exist       Disable       Confirm         TCP       Fullpassive       Send       Procedure exist       Disable       Confirm         Image: Confirm       Send       Procedure exist       Disable       Confirm         Image: Confirm       Send       Procedure exist       Disable       Confirm         Image: Confirm       Send       Procedure exist       Disable       Confirm         Image: Confirm       Image: Confirm       Image: Confirm       Image: Confirm       Image: Confirm         Image: Confirm       Image: Confirm       Image: Confirm       Image: Confirm       Image: Confirm       Image: Confirm         Image: Confirm       Image: Confirm       Image: Confirm       Image: Confirm       Image: Confirm       Image: Confirm         Image: Confirm       Image: Confirm       Image: Confirm       Image: Confirm       Image: Confirm       Image: Confirm         Image: Confirm       Image: Confirm       Image: Confirm       Image: Confirm</td><td>Protocol       Open system       Fixed buffer communication procedure       Pairing open       Existence confirmation         UDP         Send       Procedure exist        Disable       Confirm       ×         TCP       Unpassive       Send       Procedure exist        Disable       Confirm       ×         TCP       Unpassive       Send       Procedure exist        Disable       Confirm       ×         TCP       Fullpassive       Send       Procedure exist        Disable       Confirm       ×         TCP       Fullpassive       Send       Procedure exist        Disable       Confirm       ×         TCP       Fullpassive       Send       Procedure exist        Disable       Confirm       ×         TCP       Fullpassive       Send       Procedure exist        Disable       Confirm       ×         TCP       Fullpassive       Send        Procedure exist        Disable       Confirm       ×         T       Send       T       T       T       T       T       T       T         T       T       T       T       T</td><td>Protocol       Open system       Fixed buffer buffer communication procedure or procedure or procedure exist       Pairing open       Existence confirmation       Host station Port No.         UDP         Send       Procedure exist        Disable        Confirmation       0401         TCP       Unpassive       Send       Procedure exist        Disable        Confirm       0402         TCP       Fullpassive       Send       Procedure exist        Disable        Confirm       0403           Send       Procedure exist        Disable        Confirm       0403           Send       Procedure exist        Disable        Confirm       0403                 0403                0403        0403                 0403         0403</td><td>Protocol       Open system       Fixed buffer       Fixed buffer       Pairing       Existence       Host station       Transmission         UDP        Send       Procedure       Disable       Confirm       0401       Simultan         TCP       Unpassive       Send       Procedure exist       Disable       Confirm       0400       Simultan         TCP       Unpassive       Send       Procedure exist       Disable       Confirm       0402         TCP       Fullpassive       Send       Procedure exist       Disable       Confirm       0402         TCP       Fullpassive       Send       Procedure exist       Disable       Confirm       0403       192.168. 1. 2         Image: Confirm       Send       Procedure exist       Sisable       Confirm       0403       192.168. 1. 2         Image: Confirm       Send       Image: Confirm       Send       Image: Confirm       0403       192.168. 1. 2         Image: Confirm       Send       Image: Confirm       Image: Confirm       Image: Confirm       0403       192.168. 1. 2         Image: Confirm       Image: Confirm       Image: Confirm       Image: Confirm       Image: Confirm       Image: Confirm       Image: Confirm</td></t<> | Protocol       Open system       Fixed buffer       Fixed buffer       Pairing open       Existence confirmation procedure         UDP         Send       Procedure exist       Disable       Confirm         TCP       Unpassive       Send       Procedure exist       Disable       Confirm         TCP       Fullpassive       Send       Procedure exist       Disable       Confirm         Image: Confirm       Send       Procedure exist       Disable       Confirm         Image: Confirm       Send       Procedure exist       Disable       Confirm         Image: Confirm       Send       Procedure exist       Disable       Confirm         Image: Confirm       Image: Confirm       Image: Confirm       Image: Confirm       Image: Confirm         Image: Confirm       Image: Confirm       Image: Confirm       Image: Confirm       Image: Confirm       Image: Confirm         Image: Confirm       Image: Confirm       Image: Confirm       Image: Confirm       Image: Confirm       Image: Confirm         Image: Confirm       Image: Confirm       Image: Confirm       Image: Confirm       Image: Confirm       Image: Confirm         Image: Confirm       Image: Confirm       Image: Confirm       Image: Confirm | Protocol       Open system       Fixed buffer communication procedure       Pairing open       Existence confirmation         UDP         Send       Procedure exist        Disable       Confirm       ×         TCP       Unpassive       Send       Procedure exist        Disable       Confirm       ×         TCP       Unpassive       Send       Procedure exist        Disable       Confirm       ×         TCP       Fullpassive       Send       Procedure exist        Disable       Confirm       ×         TCP       Fullpassive       Send       Procedure exist        Disable       Confirm       ×         TCP       Fullpassive       Send       Procedure exist        Disable       Confirm       ×         TCP       Fullpassive       Send       Procedure exist        Disable       Confirm       ×         TCP       Fullpassive       Send        Procedure exist        Disable       Confirm       ×         T       Send       T       T       T       T       T       T       T         T       T       T       T       T | Protocol       Open system       Fixed buffer buffer communication procedure or procedure or procedure exist       Pairing open       Existence confirmation       Host station Port No.         UDP         Send       Procedure exist        Disable        Confirmation       0401         TCP       Unpassive       Send       Procedure exist        Disable        Confirm       0402         TCP       Fullpassive       Send       Procedure exist        Disable        Confirm       0403           Send       Procedure exist        Disable        Confirm       0403           Send       Procedure exist        Disable        Confirm       0403                 0403                0403        0403                 0403         0403 | Protocol       Open system       Fixed buffer       Fixed buffer       Pairing       Existence       Host station       Transmission         UDP        Send       Procedure       Disable       Confirm       0401       Simultan         TCP       Unpassive       Send       Procedure exist       Disable       Confirm       0400       Simultan         TCP       Unpassive       Send       Procedure exist       Disable       Confirm       0402         TCP       Fullpassive       Send       Procedure exist       Disable       Confirm       0402         TCP       Fullpassive       Send       Procedure exist       Disable       Confirm       0403       192.168. 1. 2         Image: Confirm       Send       Procedure exist       Sisable       Confirm       0403       192.168. 1. 2         Image: Confirm       Send       Image: Confirm       Send       Image: Confirm       0403       192.168. 1. 2         Image: Confirm       Send       Image: Confirm       Image: Confirm       Image: Confirm       0403       192.168. 1. 2         Image: Confirm       Image: Confirm       Image: Confirm       Image: Confirm       Image: Confirm       Image: Confirm       Image: Confirm |

※ 위 설정은 하나의 예시일 뿐이며, 상세한 내용은 PLC 매뉴얼을 참조

**BridgeWare** 

한다.

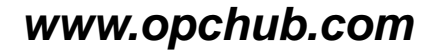

| Timer second                                          |               |               |
|-------------------------------------------------------|---------------|---------------|
| Module will operate with default values if setting is | s left blank  |               |
|                                                       | Setting value | Default value |
| TCP ULP timer                                         |               | 60            |
| TCP zero window timer                                 |               | 20            |
| TCP resend timer                                      |               | 20            |
| TCP end timer                                         |               | 40            |

IP assembly timer

Response monitoring timer

Destination existence conformation starting interval

Destination existence conformation interval timer

Destination existence conformation resend

※ 본 예시에서는 3초(500ms\*6) 동안 PLC 가 Connection을 유지하며, 그 후 2초 간 격으로 3번 Resend를 해서 응답이 없으면 , port를 release 한다. Port를 release 해야 새로운 connection이 가능하므로, KepServer의 Demotion은 11초보다 길게 설정해야 한다.

In units

×500ms

X500ms

×500ms

X500ms

X500ms

X500ms

×500ms

Times

1200 X500ms

10

60

20

3

6

3

#### **BridgeWare**

www.opchub.com

- Timor collins

## GX Works2 – CPU Built-in Ethernet port 설정

#### **BridgeWare**

#### GX Works – Built-in Ethernet port OPEN Settings

#### Built-in Ethernet Port Open Setting

|    | Protocol |   | Open System        |   | TCP Connection | Host Station<br>Port No. | Destination<br>IP Address | Destination<br>Port No. |
|----|----------|---|--------------------|---|----------------|--------------------------|---------------------------|-------------------------|
| 1  | UDP      | • | MELSOFT Connection | ٠ | -              |                          |                           |                         |
| 2  | TCP      | • | MELSOFT Connection | • | -              |                          |                           |                         |
| 3  | UDP      | • | MC Protocol        | • | -              | 1386                     |                           |                         |
| 4  | TCP      | • | MC Protocol        | • | •              | 1387                     |                           |                         |
| 5  | TCP      | • | MELSOFT Connection | • | -              |                          |                           |                         |
| 6  | TCP      | • | MELSOFT Connection | • | •              |                          |                           |                         |
| 7  | TCP      | • | MELSOFT Connection | • | •              |                          |                           |                         |
| 8  | TCP      | • | MELSOFT Connection | • | •              |                          |                           |                         |
| 9  | TCP      | • | MELSOFT Connection | • | •              |                          |                           |                         |
| 10 | TCP      | • | MELSOFT Connection | • | •              |                          |                           |                         |
| 11 | TCP      | • | MELSOFT Connection | • | •              |                          |                           |                         |
| 12 | TCP      | • | MELSOFT Connection | • | •              |                          |                           |                         |
| 13 | TCP      | • | MELSOFT Connection | • | <b>.</b>       |                          |                           |                         |
| 14 | TCP      | • | MELSOFT Connection | • | -              |                          |                           |                         |
| 15 | TCP      | • | MELSOFT Connection | • | -              |                          |                           |                         |
| 16 | TCP      | • | MELSOFT Connection | • | -              |                          |                           |                         |

Host station port No, destination port No: Please input in HEX.

End

Cancel

사용 가능한 port 범위
 <u>- 0401H (1025)</u> ~ 1387H (4999)

×

- 1392H (5010) ~ FFFEH (65534)
- 사용할 수 없는 Port 범위
  - port 1388H(5000)  $\sim$  1391H(5009)

#### **BridgeWare**

## iQ-R/F 시리즈 port configuration

• GX Works3 Navigation > Parameter > Unit Parameter

| letting Item                  |                                  |  |  |  |  |  |  |  |
|-------------------------------|----------------------------------|--|--|--|--|--|--|--|
| Item                          | Setting                          |  |  |  |  |  |  |  |
| Own Node Settings             |                                  |  |  |  |  |  |  |  |
| Parameter Setting Method      | Parameter Editor                 |  |  |  |  |  |  |  |
| - IP Address                  |                                  |  |  |  |  |  |  |  |
| IP Address                    | 192.168.0.1                      |  |  |  |  |  |  |  |
| Subnet Mask                   | 28 (2012)                        |  |  |  |  |  |  |  |
| Default Gateway               |                                  |  |  |  |  |  |  |  |
| Enable/Disable Online Change  | Enable All (SLMP)                |  |  |  |  |  |  |  |
| Communication Data Code       | Binary                           |  |  |  |  |  |  |  |
| Opening Method                | Do Not Open by Program           |  |  |  |  |  |  |  |
| External Device Configuration |                                  |  |  |  |  |  |  |  |
| External Device Configuration | <detailed setting=""></detailed> |  |  |  |  |  |  |  |

#### **BridgeWare**

## iQ-R/F 시리즈 port configuration : CPU Module

 [Navigation window] > [Parameter] > Module model name > [Module Parameter] > [Ethernet Port] > [Basic > Settings] > [Own Node Settings]

| Module Parameter Ethernet Port   |                                                                                                    |                                  |
|----------------------------------|----------------------------------------------------------------------------------------------------|----------------------------------|
| Setting Item List                | Setting Item                                                                                                    |                                  |
| Input the Setting Item to Search | Item                                                                                                    | Setting                          |
|                                  | Own Node Settings     IP Address     IP Address     Subnet Mask     Default Gateway     Communication Data Code     CC-Link IEF Basic Setting     MODBUS/TCP Settings | 192.168.3.250<br><br><br>Binary  |
| ⊕-∰ Application Settings         | External Device Configuration<br>External Device Configuration<br>Explanation<br>Set the information of the own node such as IP address.                              | <detailed setting=""></detailed> |
| Item List Find Result            | Check Restore the Default Set                                                                                                    | tings<br>Apply                   |

#### **BridgeWare**

## iQ-R/F 시리즈 port configuration : CPU Module

[Navigation window] > [Parameter] > Module model name > [Module Parameter] >
 [Ethernet Port] > [Basic Settings] > [External Device Configuration] > [Detailed Setting] >
 [Ethernet Configuration (Built-in Ethernet Port)] screen

| Ether | net Con  | figuration (Built-in Ethernet Port<br>Iguration Edit View Close w | )<br>vith Discording the Setting | Close with | Reflecting the S | etting        |          |         |             |            |          |      |         |                        |                                                                                                | 0.00               |
|-------|----------|-------------------------------------------------------------------|----------------------------------|------------|------------------|---------------|----------|---------|-------------|------------|----------|------|---------|------------------------|------------------------------------------------------------------------------------------------|--------------------|
| -     |          |                                                                   |                                  |            |                  |               |          |         |             |            |          |      |         |                        | Module List                                                                                    |                    |
| 1     |          | Datect Now                                                        |                                  |            |                  |               |          |         |             |            |          |      |         |                        | Ethernet Selection   Find Module   My Fat                                                      | vorites ]          |
| 0     | onnecte  | d Count(Current/Maximum): 1/8                                     |                                  |            |                  | 1             |          | -       |             |            |          |      |         |                        |                                                                                                |                    |
|       | tin      | Madel Upper                                                       | Communication Mathead            | Destand    | Fixed Buffer     | PLC           | L anna   |         | and a later | Sensor/D   | wilce    |      |         | Existence Confirmation | Ethernet Device (General)                                                                      |                    |
|       | 190.     | HUUSE Partie                                                      | Contraincación Parchoo           | PIDLOCU    | Setting          | IP Address    | Port No. | Address | Name        | IP Address | Port No. | Nask | Gateway | Experies Continuation  | MELSOFT Connection Module                                                                      | -                  |
|       | 0        | Host Station                                                      |                                  |            |                  | 192.168.3.250 |          |         |             |            |          |      |         |                        | SLMP Connection Module                                                                         | +1)                |
| 12    | 1        | SEMP Connection Module                                            | SLMP /                           | 101        |                  | 102.168.3.250 | 2000     |         |             |            |          |      |         | KeepAlive              | UDP Connection Module                                                                          | +1                 |
|       |          |                                                                   |                                  |            |                  |               |          |         |             |            |          |      |         |                        | Active Connection Module                                                                       |                    |
|       |          | No.t                                                              |                                  |            |                  |               |          |         |             |            |          |      |         |                        | Unpassive Connection Module                                                                    | -                  |
| _     | _        |                                                                   |                                  |            |                  |               |          |         |             |            |          |      |         |                        | Fullpassive Connection Module                                                                  |                    |
| et 5  | Station  |                                                                   |                                  |            |                  |               |          |         |             |            |          |      |         |                        | MODBUS/TCP Connection Module                                                                   | -                  |
| me    | ected Co |                                                                   |                                  |            |                  |               |          |         |             |            |          |      |         |                        | 🛛 Ethernet Device (Mitsubishi Electric                                                         | <b>Corporation</b> |
| 1     |          | SLMP                                                              |                                  |            |                  |               |          |         |             |            |          |      |         |                        | Ethernet Device (COGNEX)                                                                       |                    |
|       |          |                                                                   |                                  |            |                  |               |          |         |             |            |          |      |         |                        | Ethernet Device (Panasonic Industr                                                             | rial Devices S     |
|       |          | SLMP Con<br>nection N<br>odula                                    |                                  |            |                  |               |          |         |             |            |          |      |         |                        | [Outline]<br>SUMP Connection Module<br>(Specification)<br>Use when specify open method by SUMP |                    |

- Drag and drop "SLMP Connection Module" under "Module List" to the left side of the screen
- Select protocol (TCP or UDP) that matches the other device in "Protocol".
- Set the host station port number (setting range: 1 to 5548, 5570 to 65534) for the "Port No." and the IP address of the target device (only UDP).
- Do not specify 5549 to 5569 for the host station port numbers because these ports are reserved for the system.

#### www.opchub.com

#### **BridgeWare**

## iQ-R/F 시리즈 port configuration

| thernet | : Confi | guration Edit View Cl         | ose with Discardin      | ig the Sett | ting Close wit           | h Reflecting the : | Setting  |                |
|---------|---------|-------------------------------|-------------------------|-------------|--------------------------|--------------------|----------|----------------|
|         |         |                               |                         |             | Fixed Buffer             | PL                 | c        | sor/Dev        |
|         | No.     | Model Name                    | Communication<br>Method | Protocol    | Send/Receiv<br>e Setting | IP Address         | Port No. | MAC<br>Address |
| -       |         | Host Station                  |                         |             |                          | 192.168.0.1        |          |                |
| S       | 1       | SLMP Connection Module        | SLMP                    | TCP         |                          | 192.168.0.1        | 1024     |                |
| S       | 2       | SLMP Connection Module        | SLMP                    | UDP         |                          | 192.168.0.1        | 1025     |                |
| UDP     | 3       | UDP Connection Module         | Broadcast Send          | UDP         |                          | 192.168.0.1        | 1026     |                |
| UDP     | 4       | UDP Connection Module         | Broadcast Send          | UDP         |                          | 192.168.0.1        | 1027     |                |
| A       | 5       | Active Connection Module      | Predefined Protocol     | TCP         |                          | 192.168.0.1        | 1028     |                |
| A.      | 6       | Active Connection Module      | Socket Communicati      | TCP         |                          | 192.168.0.1        | 1029     |                |
| UP      | 7       | Unpassive Connection Module   | Predefined Protocol     | TCP         |                          | 192.168.0.1        | 1030     |                |
| EP      | 8       | Fullpassive Connection Module | Predefined Protocol     | TCP         |                          | 192.168.0.1        | 1031     |                |
| 4       |         |                               |                         |             |                          |                    |          | +              |

#### **BridgeWare**

## iQ-R/F 시리즈 port configuration

|   | No. | Model Name             | Port No. | rt No. Subnet Mask |  | Confirmation |
|---|-----|------------------------|----------|--------------------|--|--------------|
|   |     | Host Station           |          |                    |  |              |
| S | 1   | SLMP Connection Module |          |                    |  | KeepAlive    |
| s | 2   | SLMP Connection Module |          |                    |  | UDP          |

# **Thank You!**

www.opchub.com / www.bridgeware.kr

영업 문의 031-346-1981 info@opchub.com

기술지원 031-346-1982 support@opchub.com

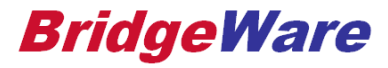

# **Thank You!**

www.opchub.com / www.bridgeware.kr

영업 031-346-1981 info@opchub.com 기술지원 031-346-1982 support@opchub.com

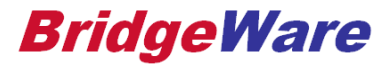